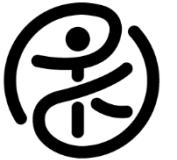

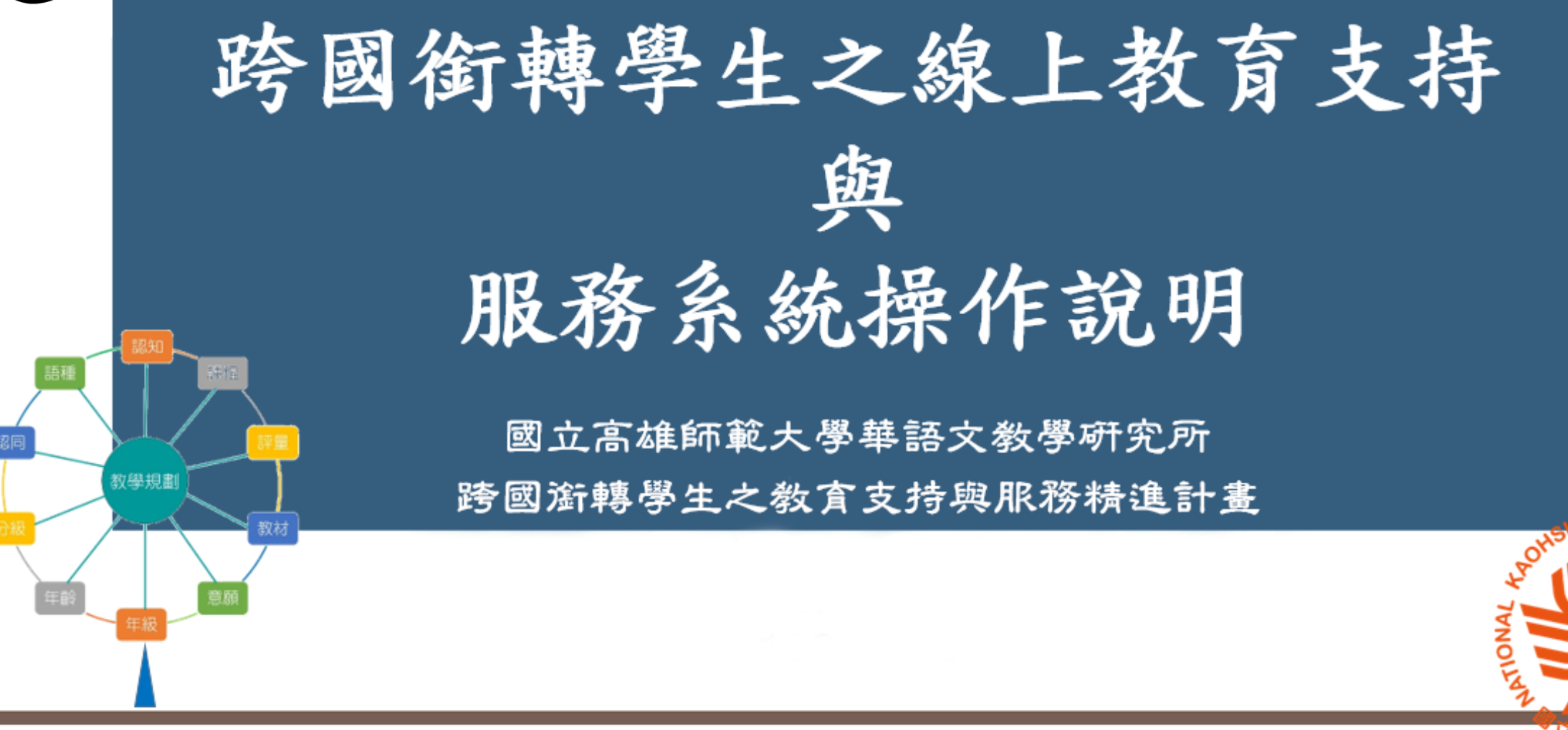

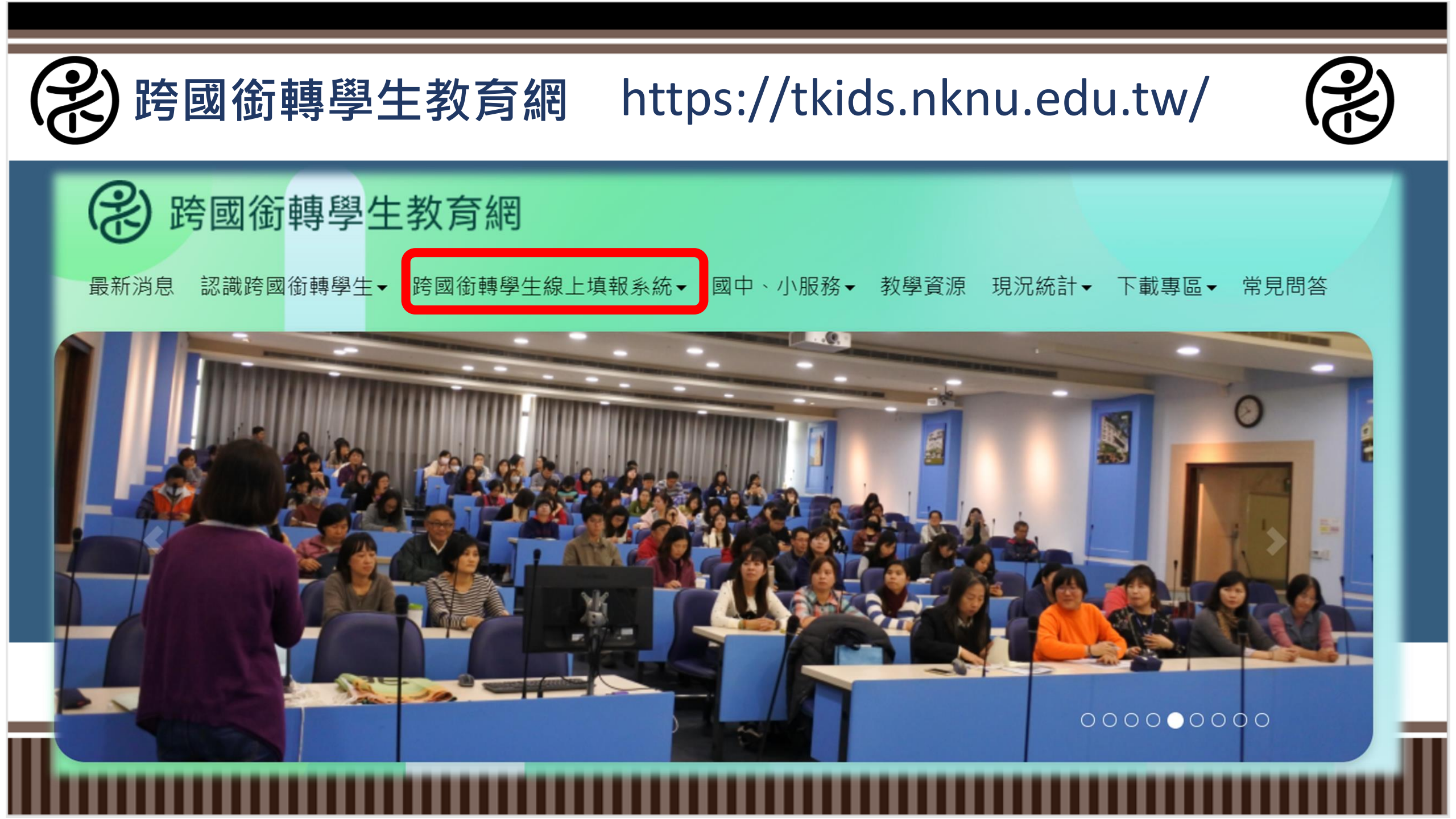

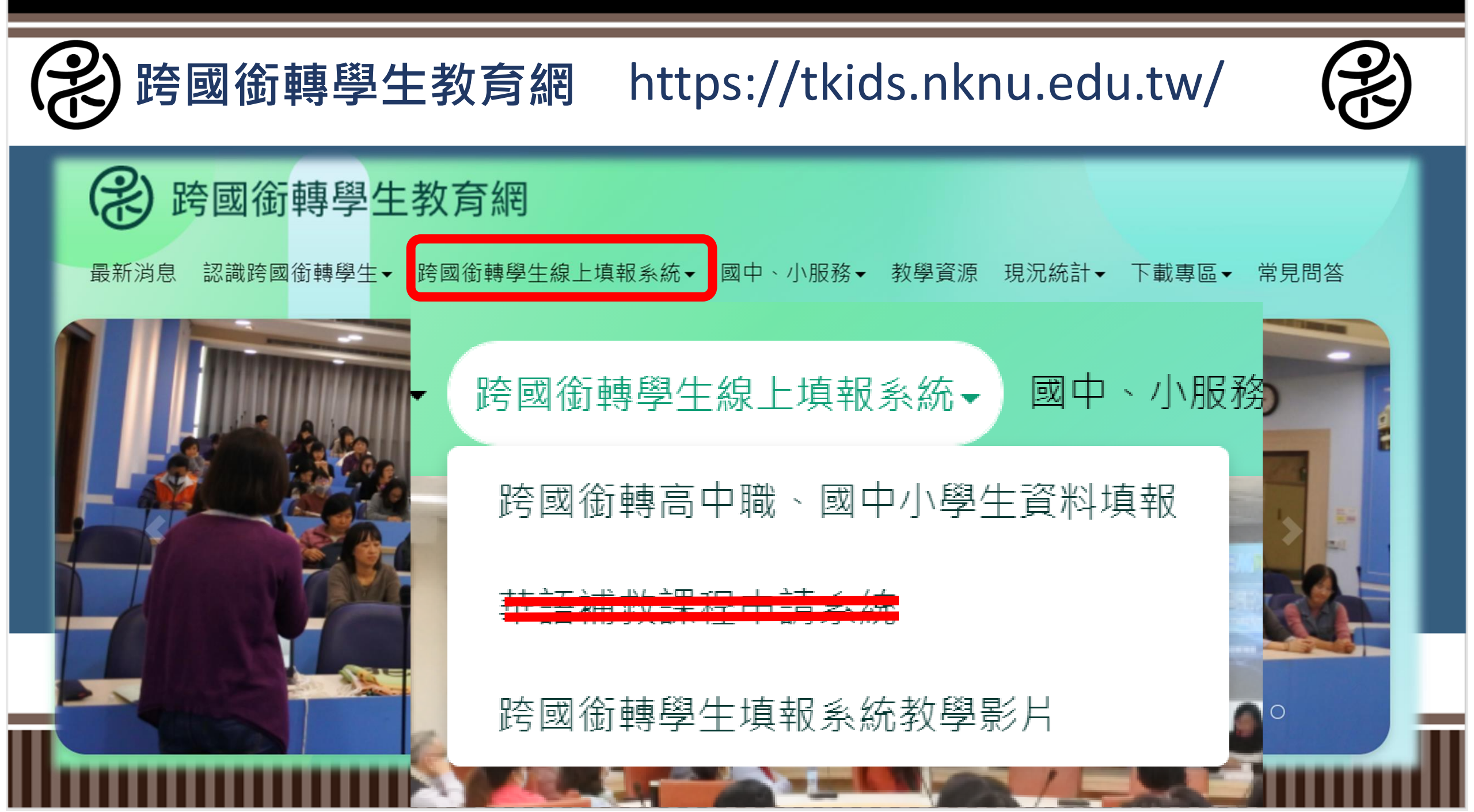

輸入密碼後進入首頁選單

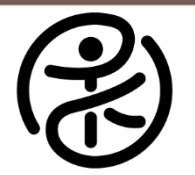

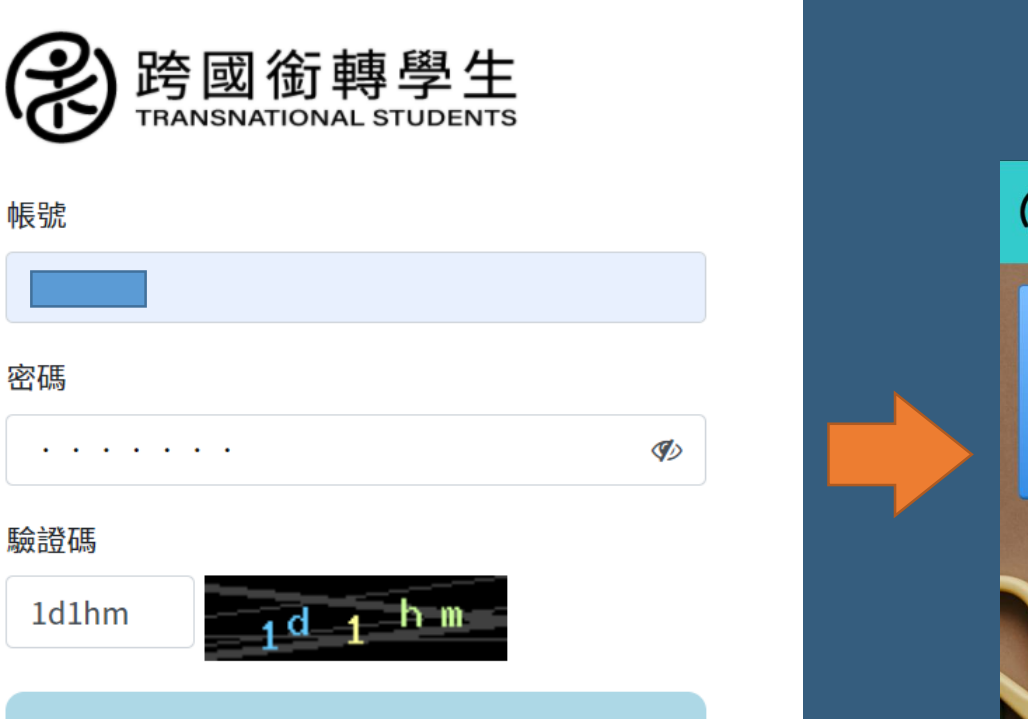

※ 輸入錯誤密碼達5次,將會鎖定帳號。

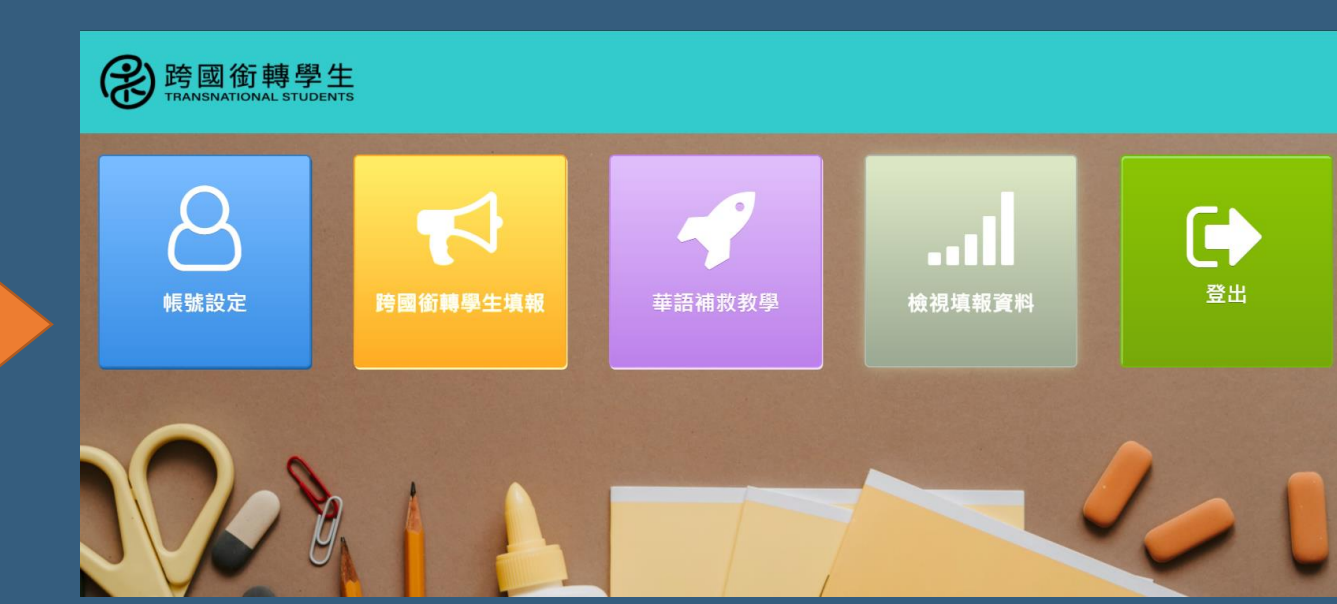

登入

點選帳號設定可修改帳號密碼

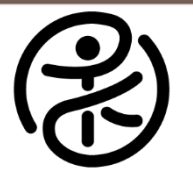

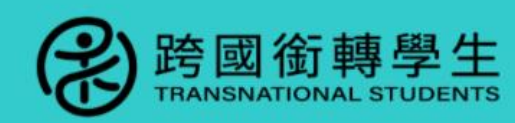

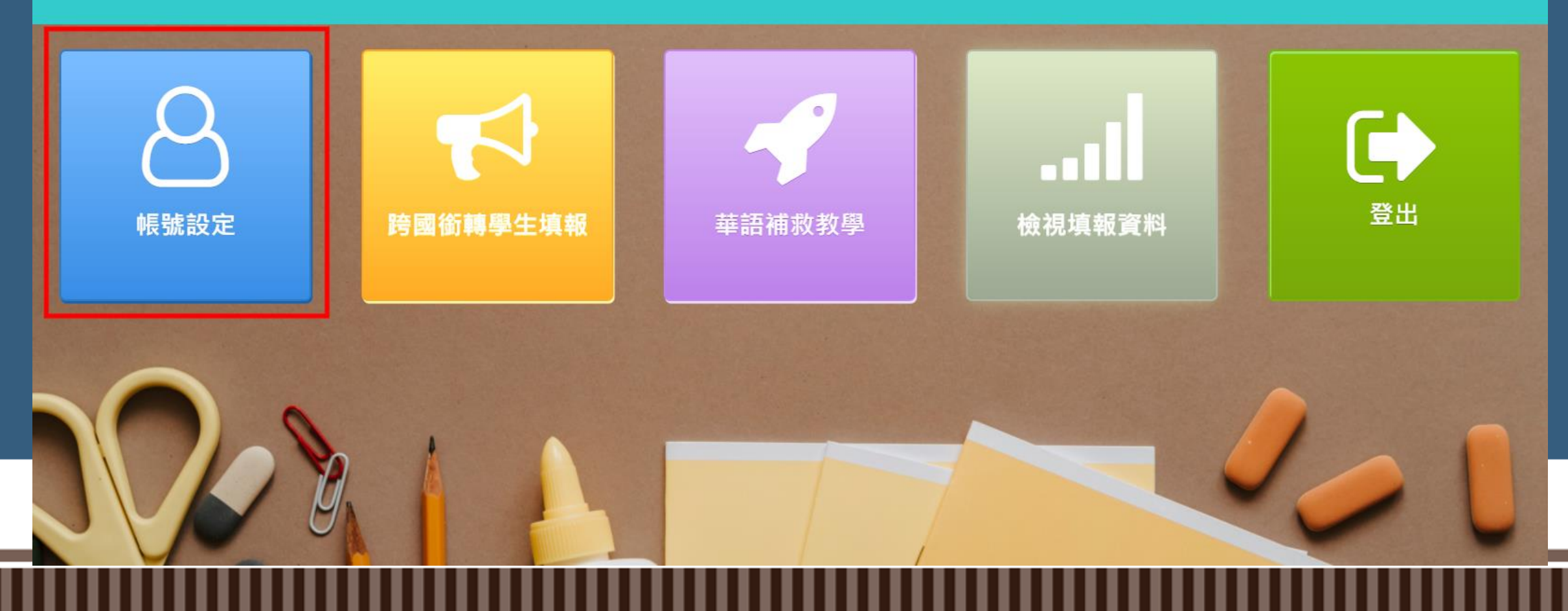

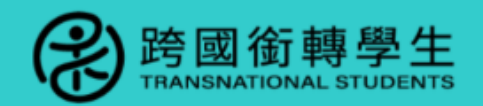

帳號設定 跨國銜轉學生填報 ▼ 華語補救教學 ▼ 檢視填報資料 登出

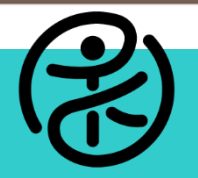

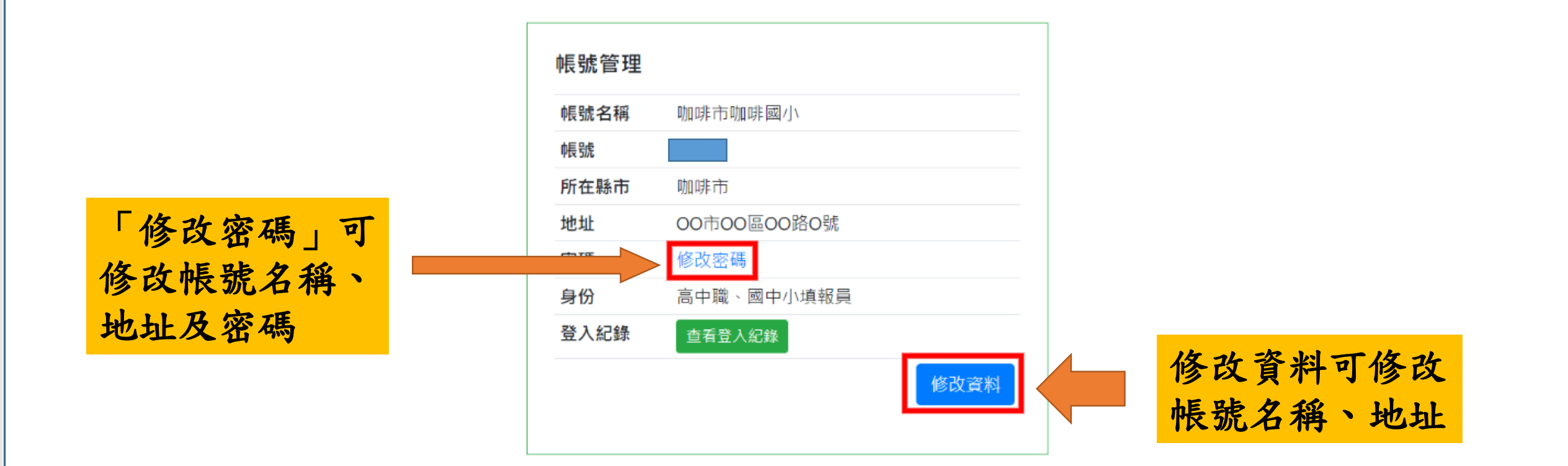

點選「跨國銜轉學生填報」後,會出現三個選項

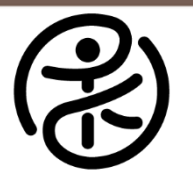

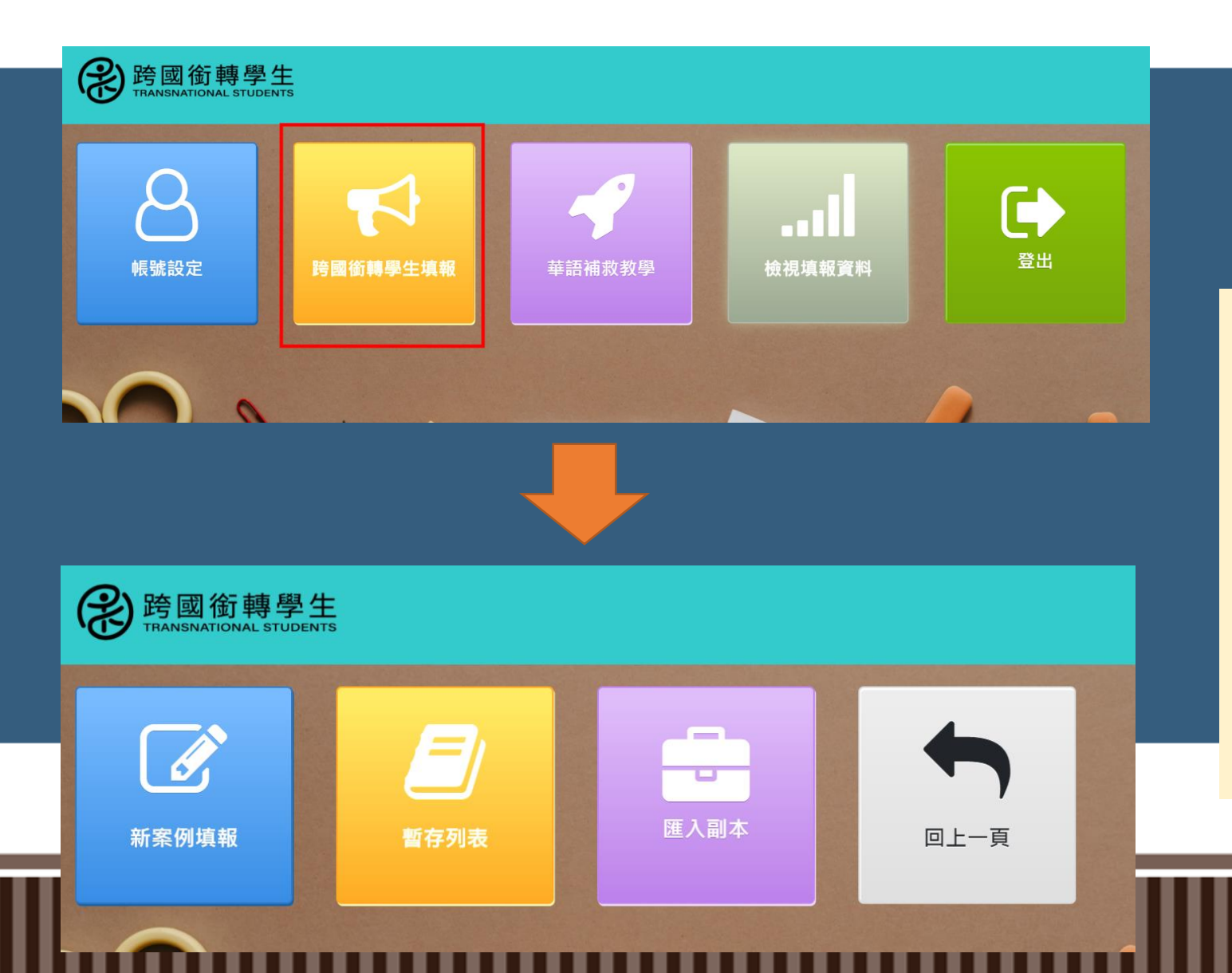

「新案例填報」可填報新跨 國銜轉學生案例;若過去曾 暫存資料可至「暫存列表」 進行暫存匯入;若填報同一 家庭家庭之兄弟姊妹,填報 資料大多相似,可在填報完 一筆資料後,點選「匯入副 本」,匯入填報的資料。

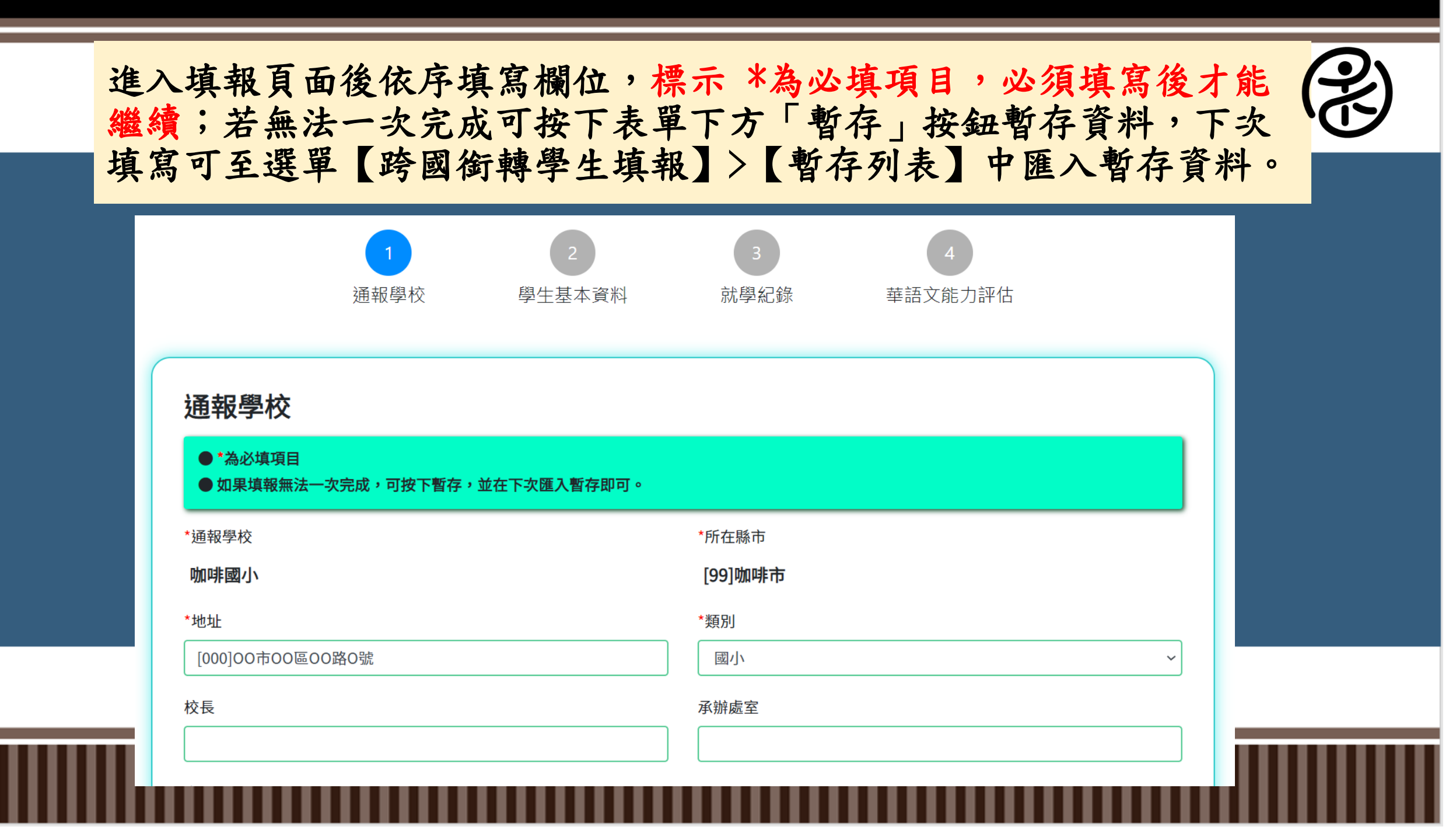

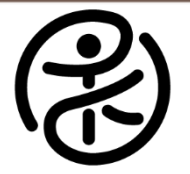

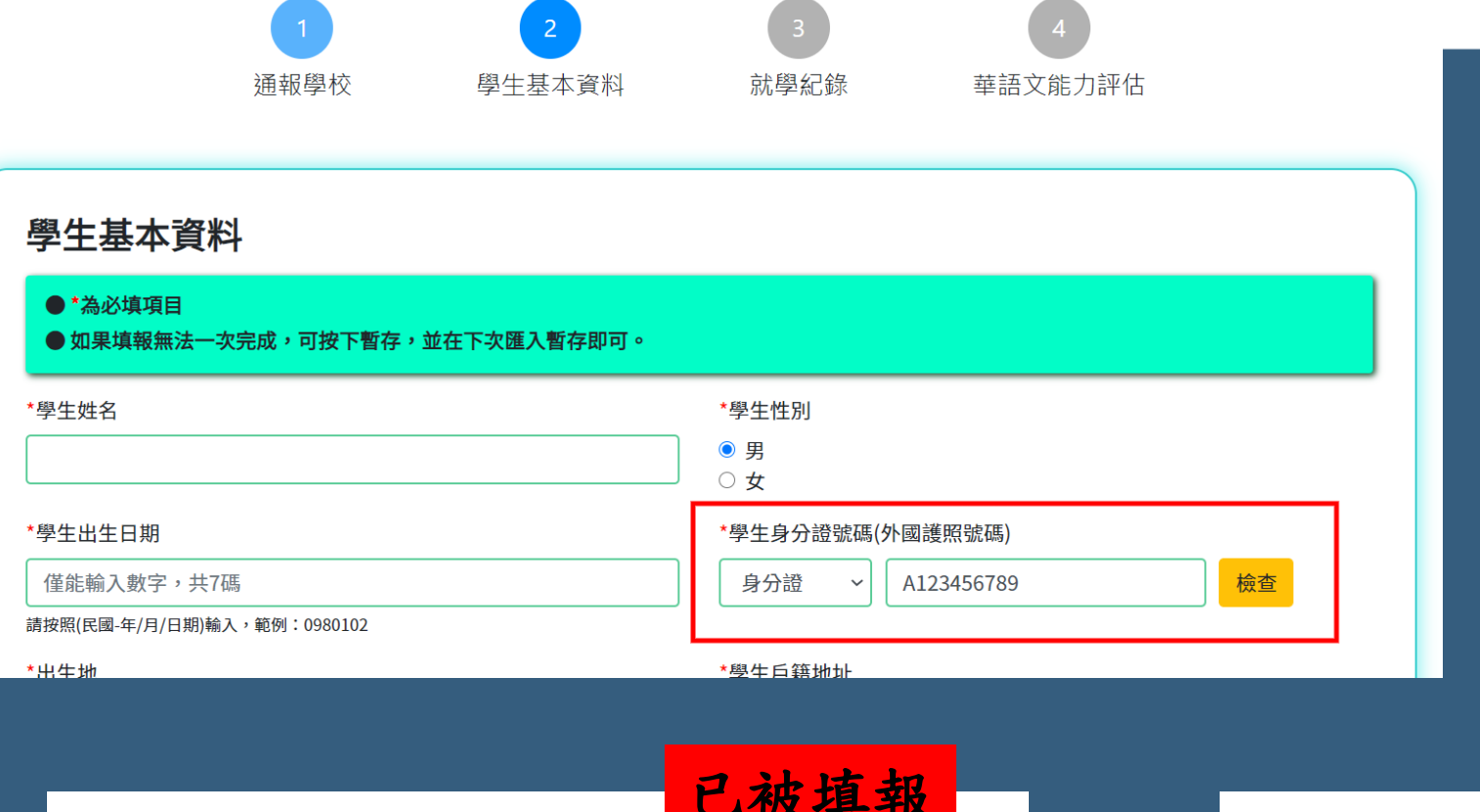

填寫第二部分時,學生身 分證號碼可選擇填入身分 證號/居留證號/外國護照 號碼其一,輸入後記得按 下右邊檢查按鈕檢查學生 是否已被填報。

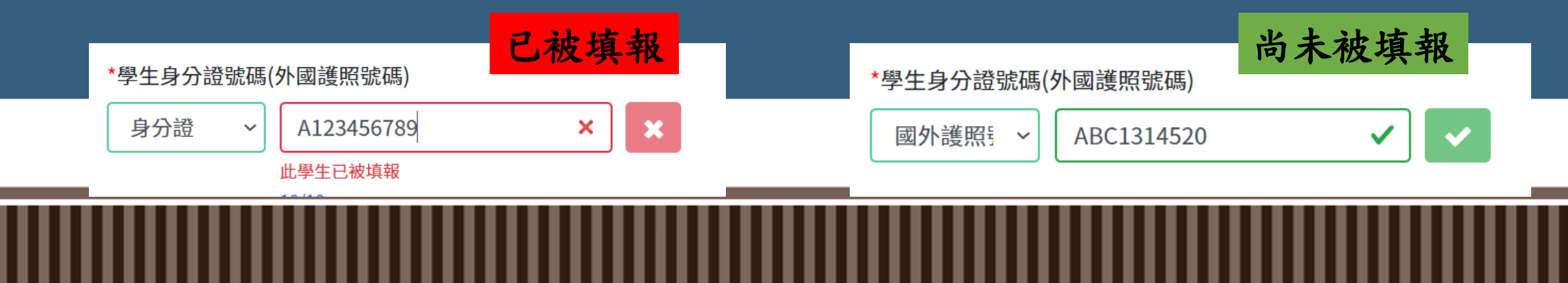

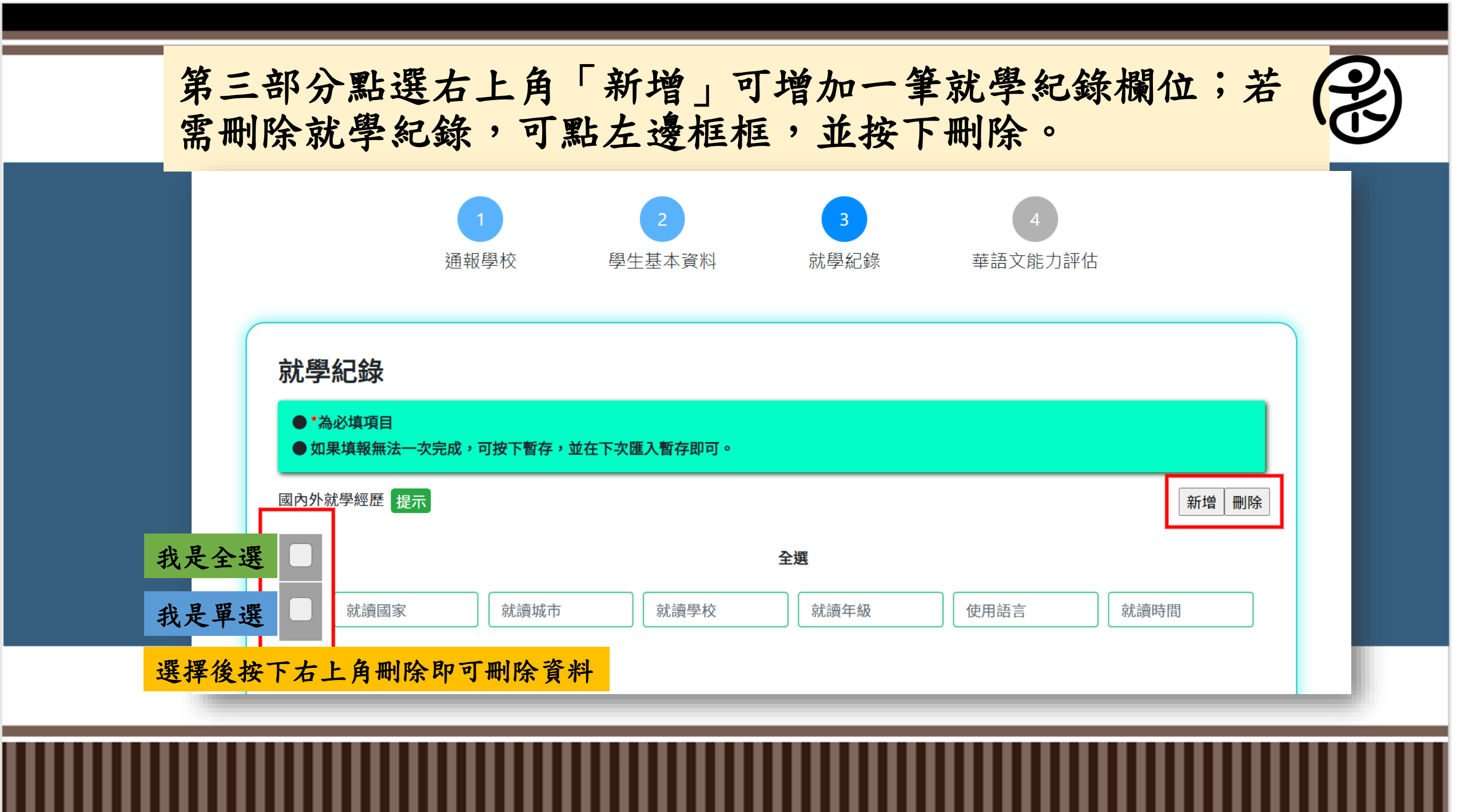

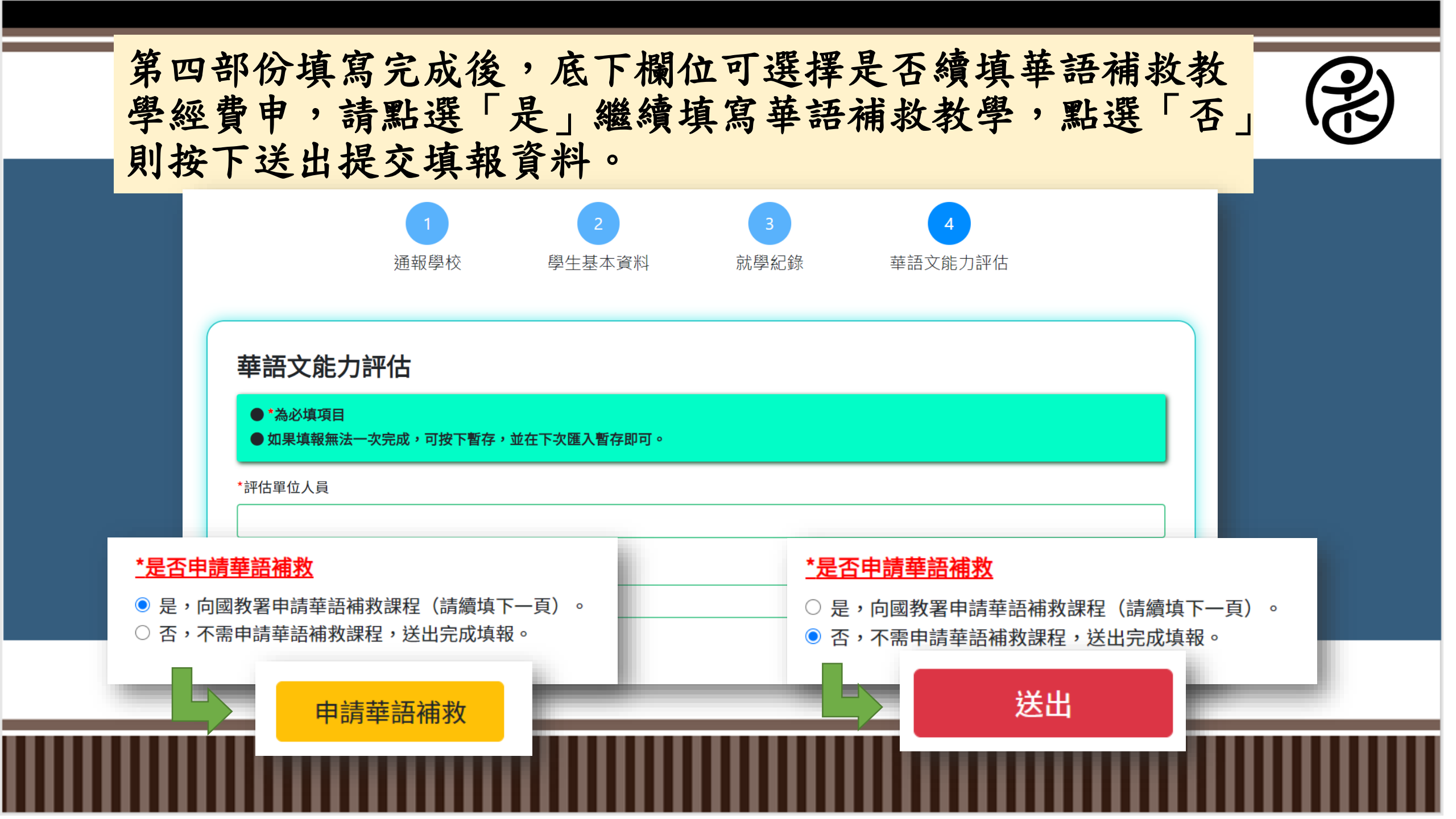

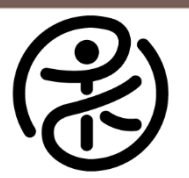

## 首頁選單中點選「檢視填報資料」可檢視過去填報之學生資料

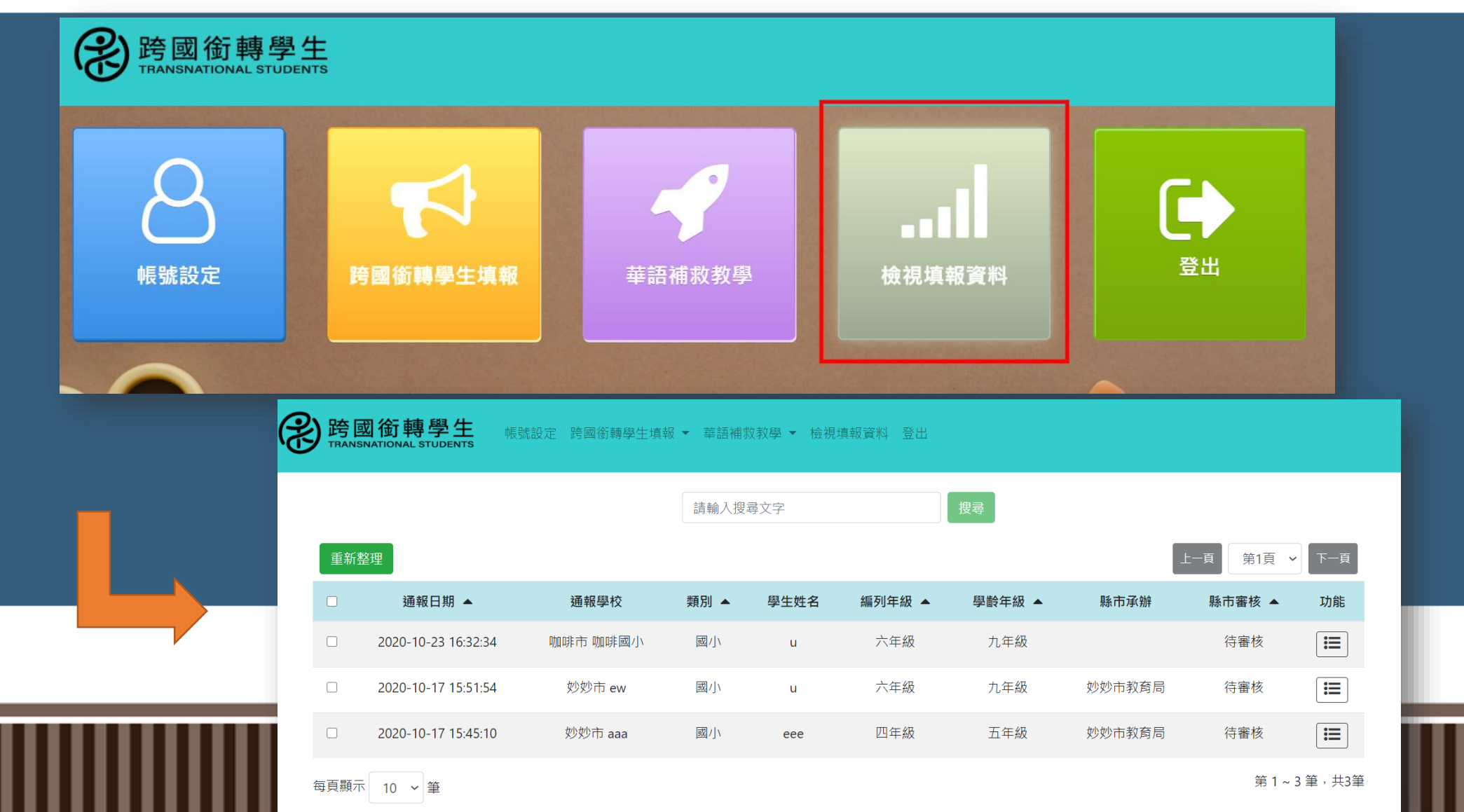

視、 主華語

進入檢視填報資料後點選右邊功能選項可對資料進行檢視、 修改、刪除,並可將資料匯出成PDF檔備存,若學生已達華語 文能力水平可對學生進行結案評估。

| 通報日期 ▲              | 通報學校     | 類別 ▲ | 學生姓名 | 編列年級 ▲ | 學齡年級 ▲ | 縣市承辦   | 縣市審核 ▲ | 功能 |
|---------------------|----------|------|------|--------|--------|--------|--------|----|
| 2020-10-23 16:32:34 | 咖啡市 咖啡國小 | 國小   | u    | 六年級    | 九年級    |        | 待審核    |    |
| 2020-10-17 15:51:54 | 妙妙市 ew   | 國小   | u    | 六年級    | 九年級    | 妙妙市教育局 | 待審核    |    |
| 2020-10-17 15:45:10 | 妙妙市 aaa  | 國小   | eee  | 四年級    | 五年級    | 妙妙市教育局 | 待審核    |    |

每頁顯示 10 > 筆

第1~3筆,共3筆

|     | 功能 ×   |    |
|-----|--------|----|
| 類別  | 檢視     | 學齢 |
| 國月  | 匯出PDF檔 | ナ  |
|     | 修改     |    |
| 國/] | 結案評估   | ナ  |
| 國/」 | 刪除     | Ŧ  |
|     |        |    |

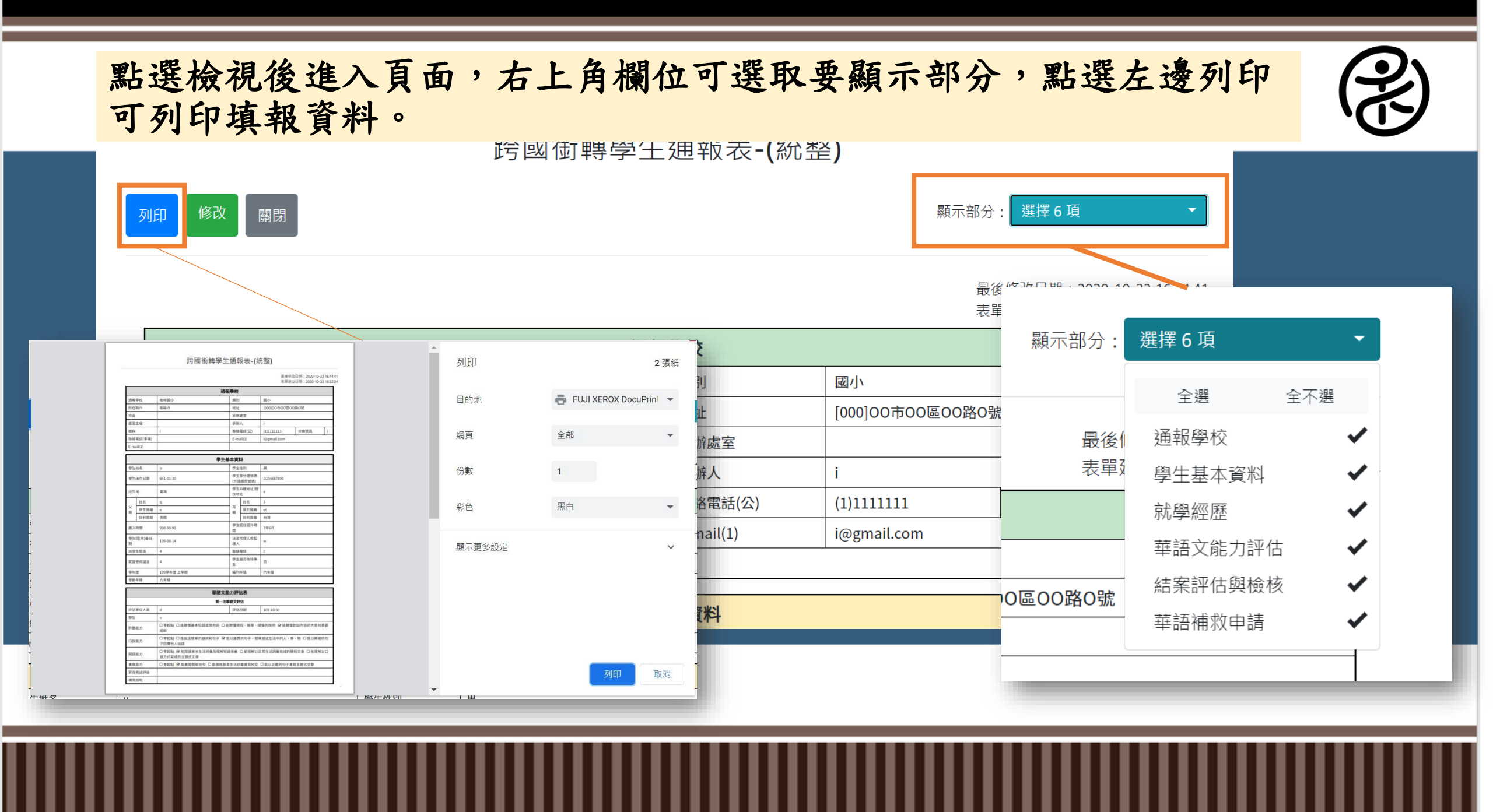

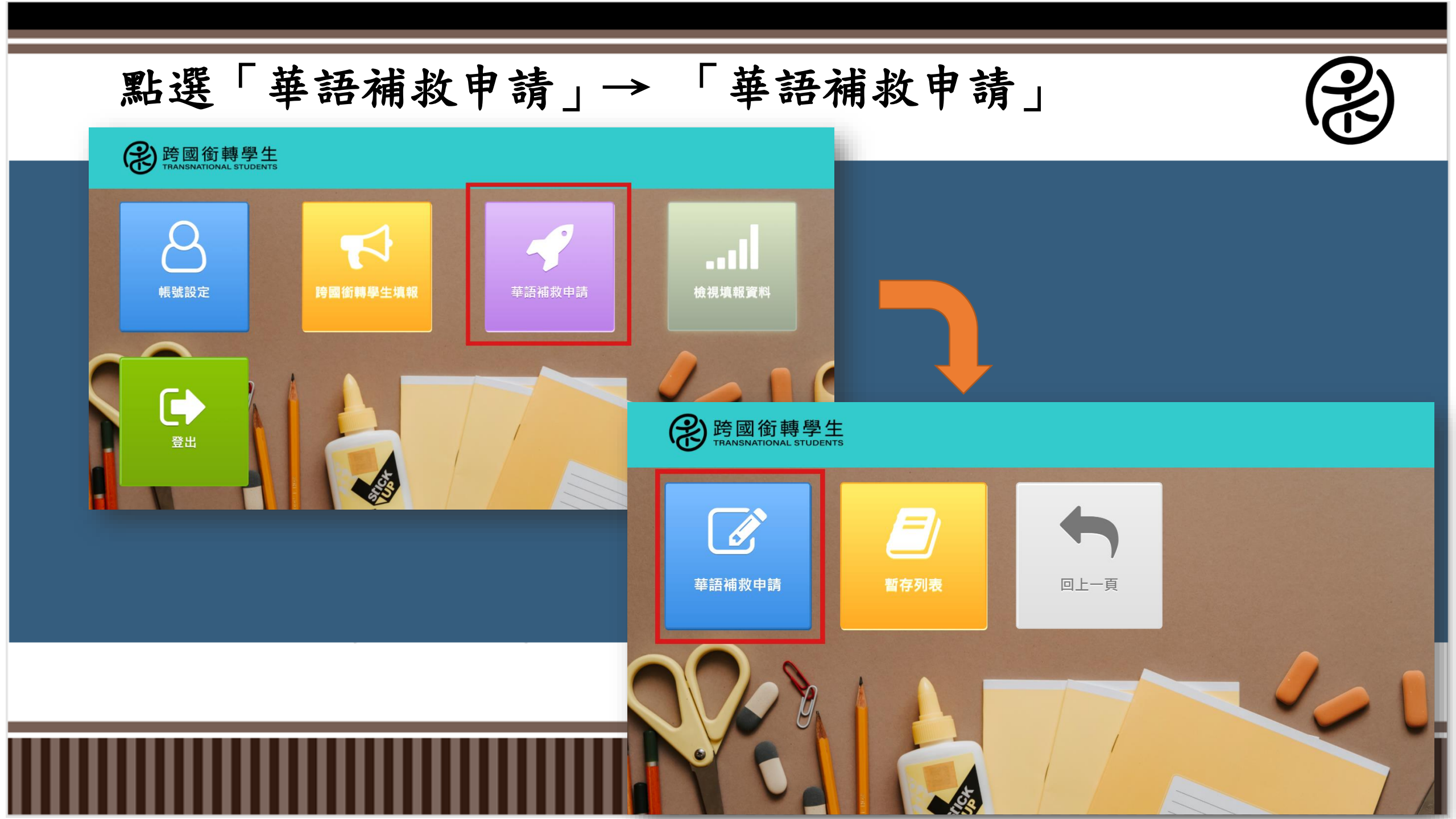

# 進入華語補救教學申請頁面

### 華語補救申請

#### ● \*為必填項目

● 如果填報無法一次完成,可按下暫存,並在下次匯入暫存即可。

\*學校名稱

咖啡國小

\*申請學生

\*所在縣市

咖啡市

選擇學生

#### \*申請年度

#### \*授課教師

#### \*申請類別

V

• 年度計畫(新住民子女教育實施計畫) ○ 專案計畫(學期中轉入,未及納入年度計畫者)

#### \*通譯助理人員

• 否 ○ 是,姓名:

# 點選「選擇學生」選取要申請補助的學生

### 華語補救申請

#### ● \*為必填項目

● 如果填報無法一次完成,可按下暫存,並在下次匯入暫存即可。

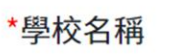

咖啡國小

#### \*所在縣市 咖啡市

\*申請學生

| 選擇學生 |
|------|
|      |

#### \*申請年度

#### \*授課教師

#### \*申請類別

 $\sim$ 

• 年度計畫(新住民子女教育實施計畫)

○ 專案計畫(學期中轉入,未及納入年度計畫者)

#### \*通譯助理人員

● 否
○ 是,姓名:

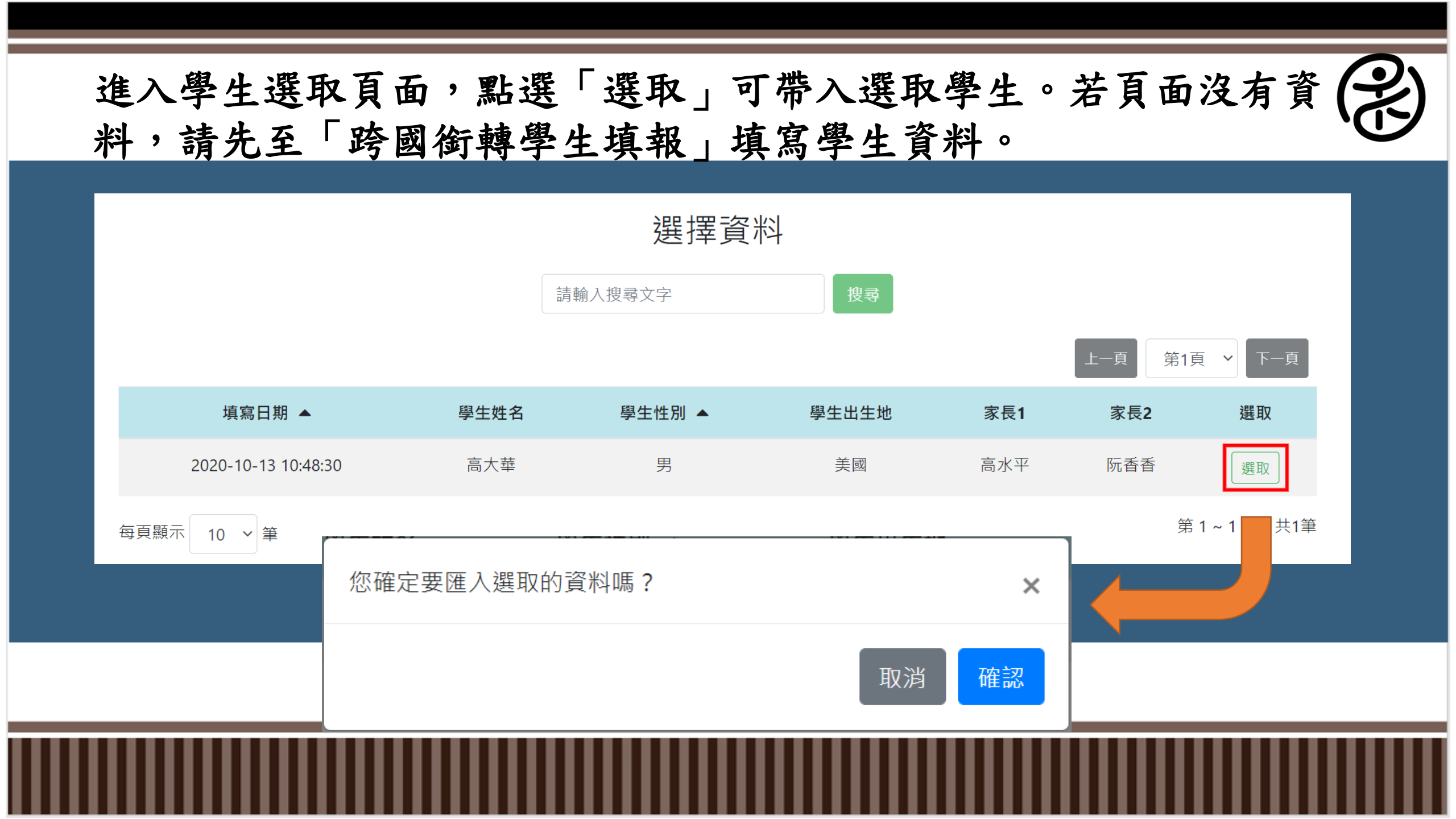

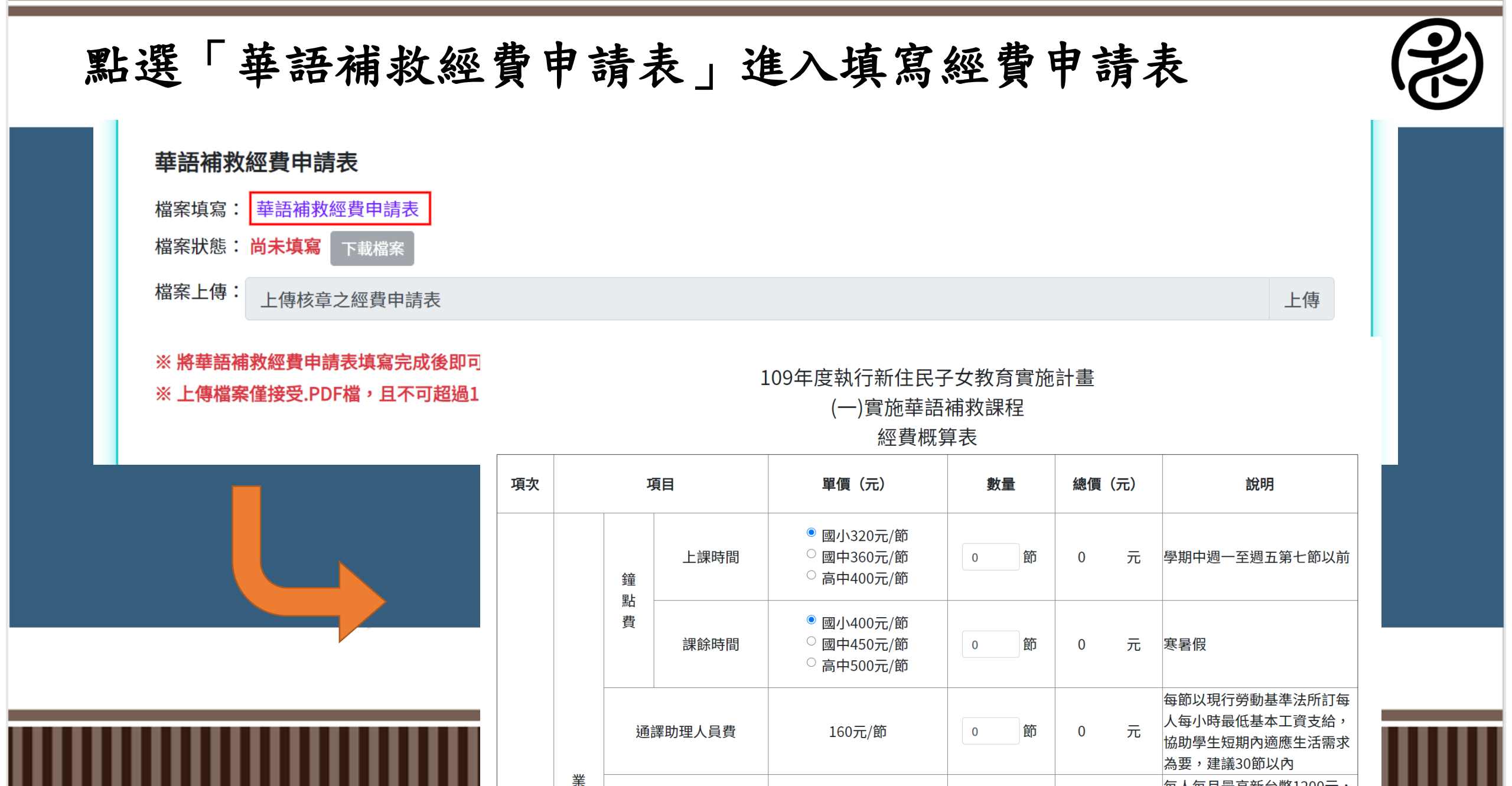

每人每月最高新台幣1200元,

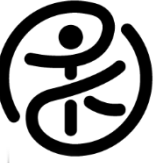

|    |    | 勞保費   | 0 元/人 | 0 | А | 0 | 元 | 依勞工保險相關規定計算,並<br>不得重複投保 |
|----|----|-------|-------|---|---|---|---|-------------------------|
|    |    | 健保費   | 0 元/人 | 0 | 人 | 0 | 元 | 每周工作時數12小時以上者,<br>得編列。  |
|    |    | 提撥勞退金 | 0 元/人 | 0 | 人 | 0 | 元 | 依勞退金提撥相關規定辦理            |
|    |    | 小計    |       |   |   | 0 | 元 |                         |
| 2  | 雜支 |       | 0 元   | 0 | 式 | 0 | 元 |                         |
| 合計 |    |       |       |   |   | - |   |                         |

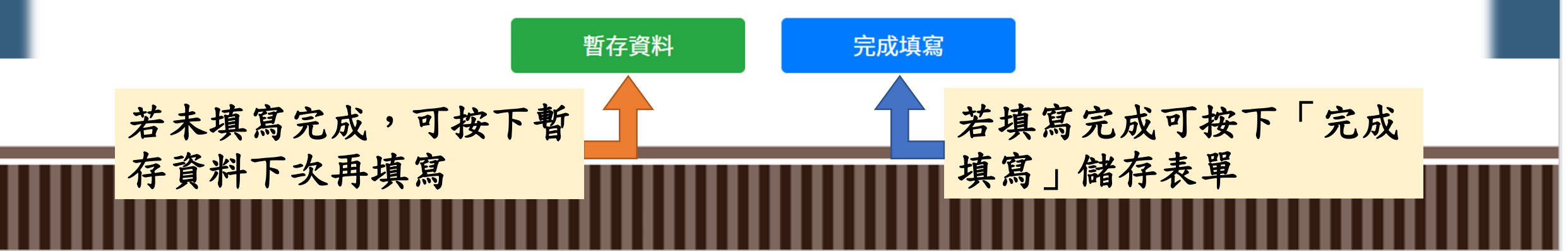

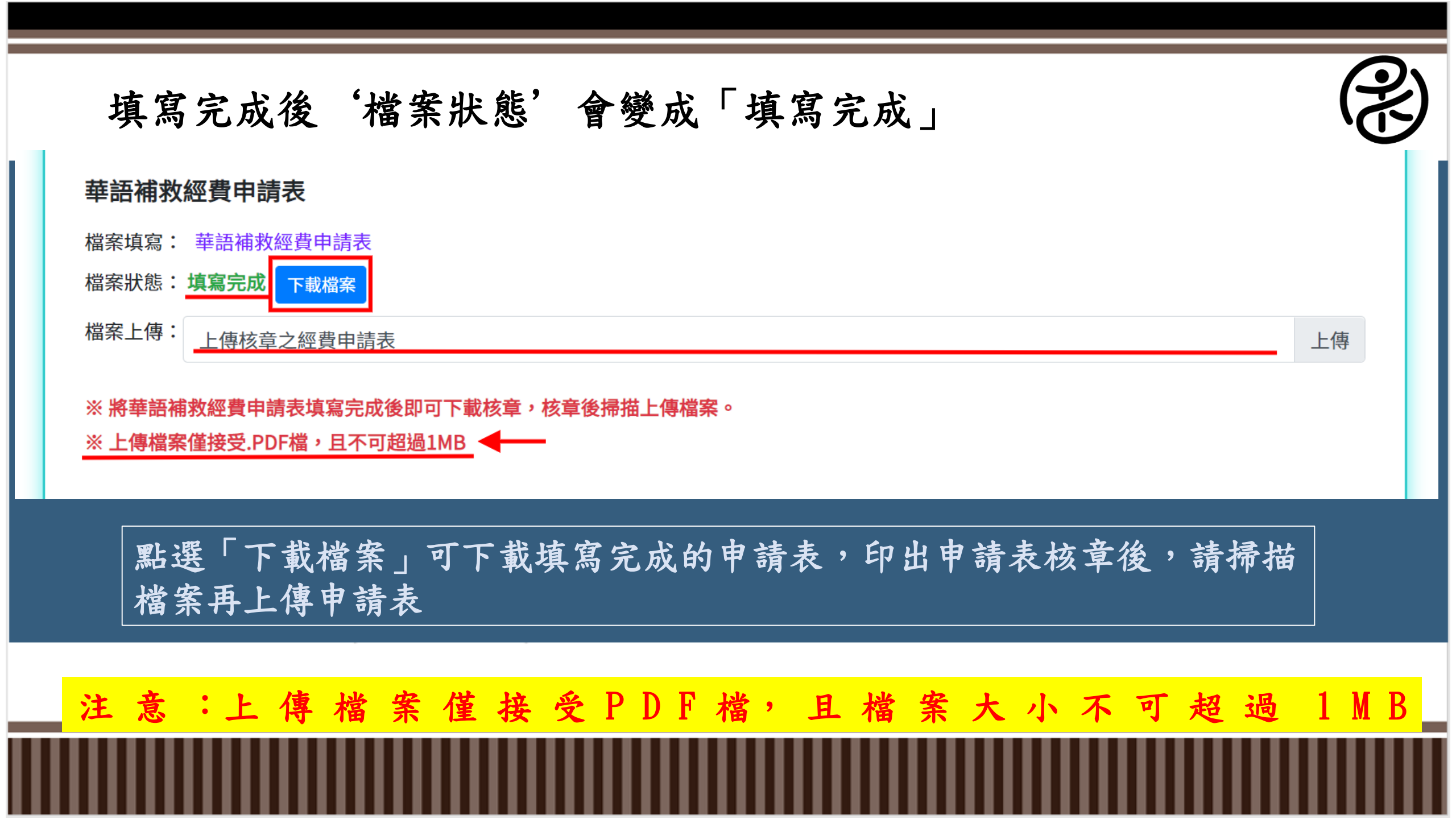

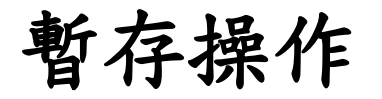

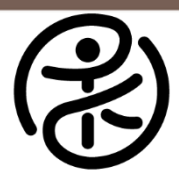

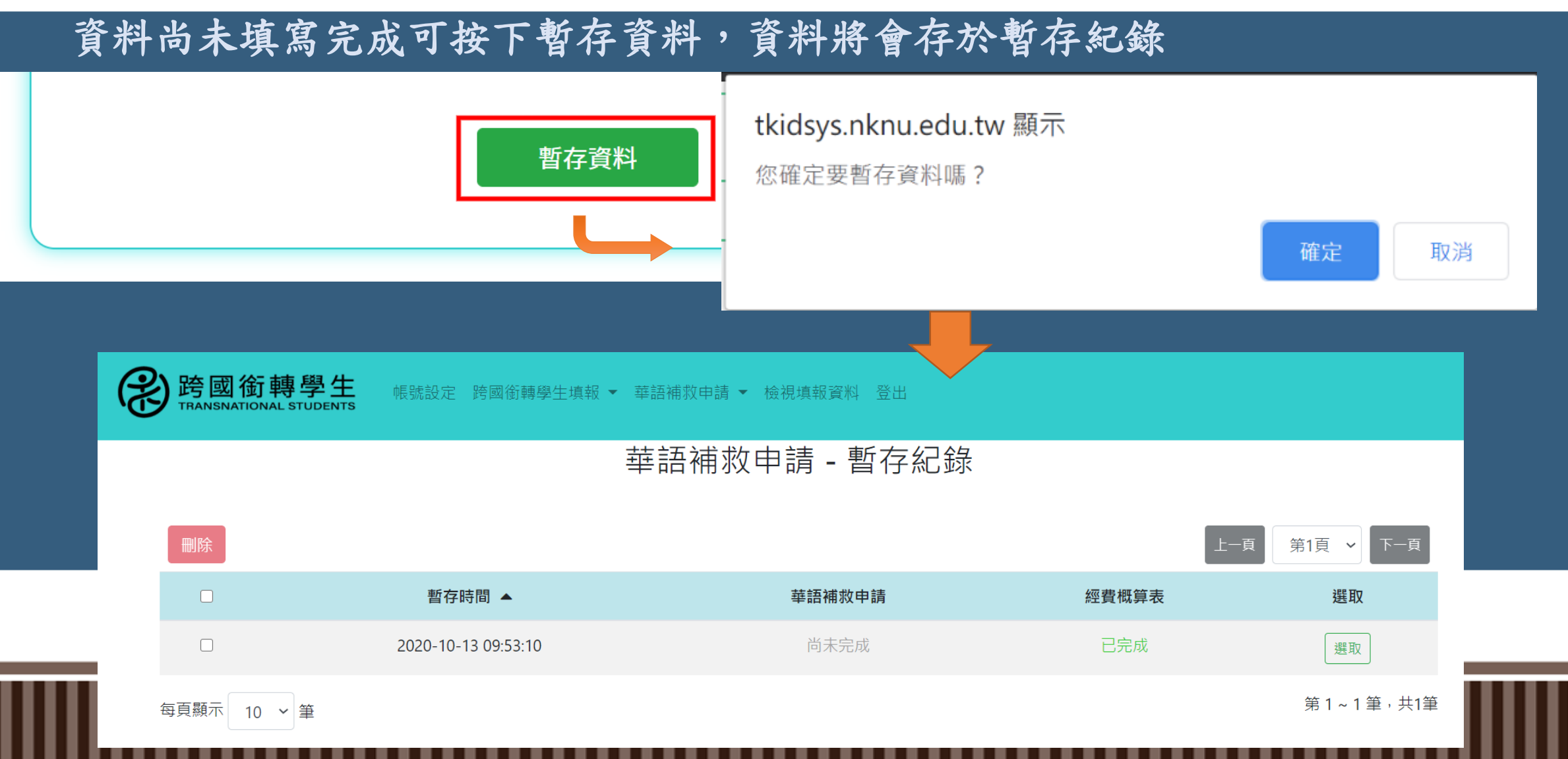

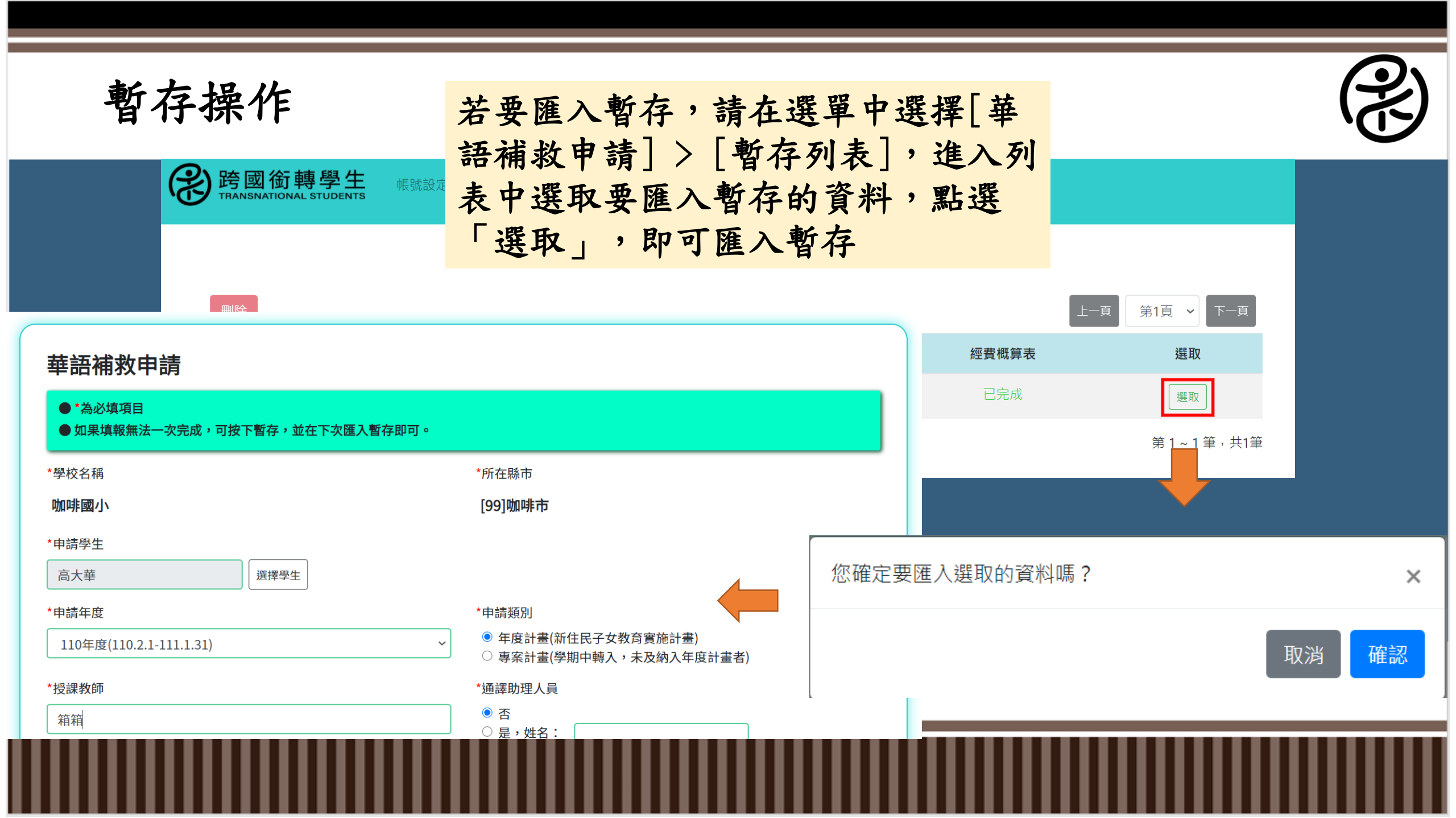

欲查看申請資料,可於表單完成送出後至[華語補救申請]>[查看申請資料]中查看。

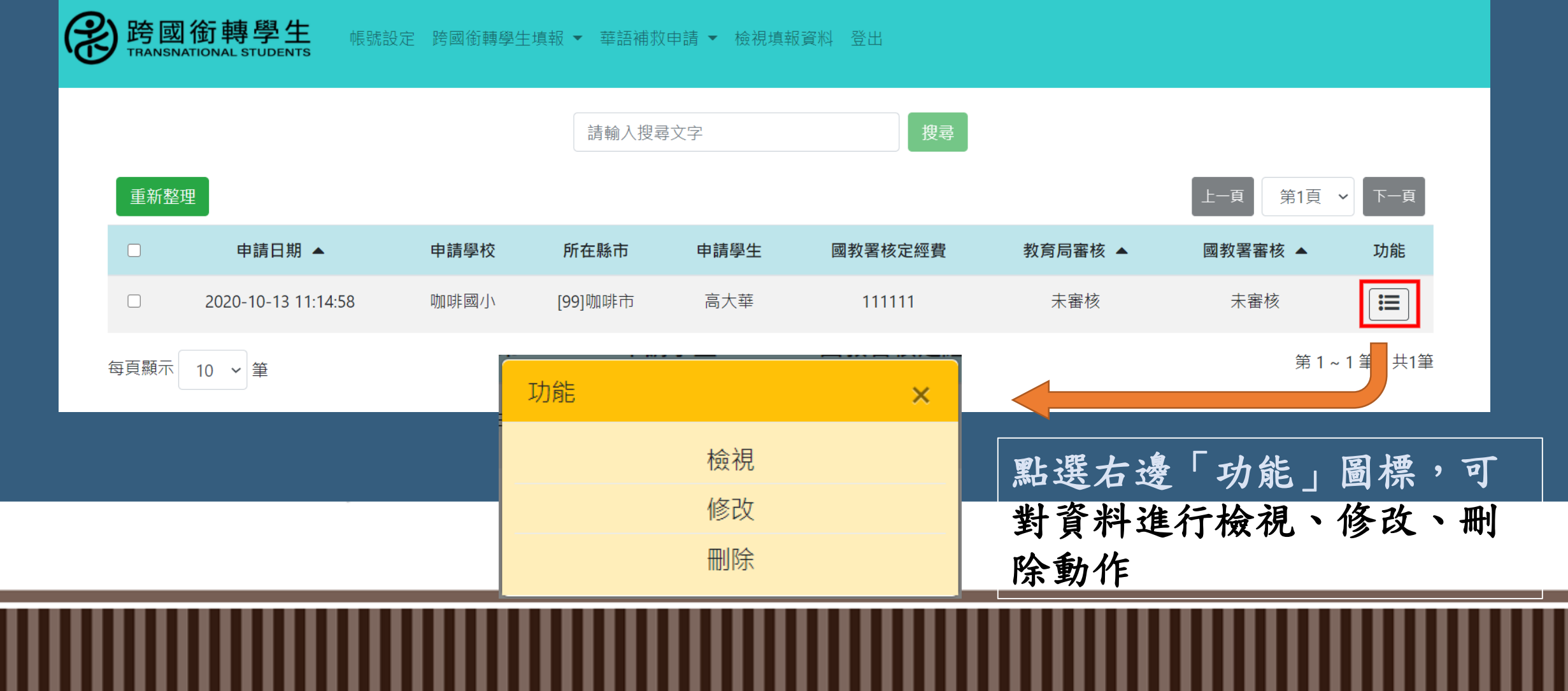

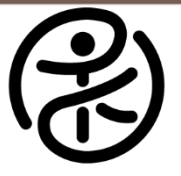

## 點選「檢視」可查看已填寫之華語補救申請表

修改

列印

華語補救申請表

最後修改日期:2020-10-13 11:14:58 申請日期:2020-10-13 11:14:58

| 華語補救申請             |                                |                     |                    |  |  |  |
|--------------------|--------------------------------|---------------------|--------------------|--|--|--|
| 學校名稱               | 咖啡國小                           | 所在地址                | [99]咖啡市            |  |  |  |
| 申請學生               | 高大華                            | 申請年度                | 110                |  |  |  |
| 申請類別               | 年度計畫                           | 授課教師                | 箱箱                 |  |  |  |
| 通譯助理人員             | 是,姓名:區區                        | 上課期程                | 110-6-5 ~ 111-7-26 |  |  |  |
| 教材使用               | 國語教材:康軒版<br>華語文教材:<br>自編華語文教材: |                     |                    |  |  |  |
| 華語文學習資源-課後<br>輔導資源 | 否                              | 華語文學習資源-校外<br>華語文資源 | 否                  |  |  |  |
| 華語文學習資源-其他         | 線上課程輔助                         | 學校申請經費              | 23121              |  |  |  |
| 國教署核定經費 1111111    |                                | 國教署核定文號             | ZZZZZZZZZ          |  |  |  |
| 國教署審核 未審核 未審核      |                                |                     |                    |  |  |  |

## 點選「列印」可列印華語補救申請表

### 華語補救申請表

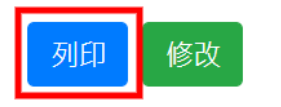

#### 最後修改日期:2020-10-13 11:14:58

山洼口期・2020 10 12 11.1/.50

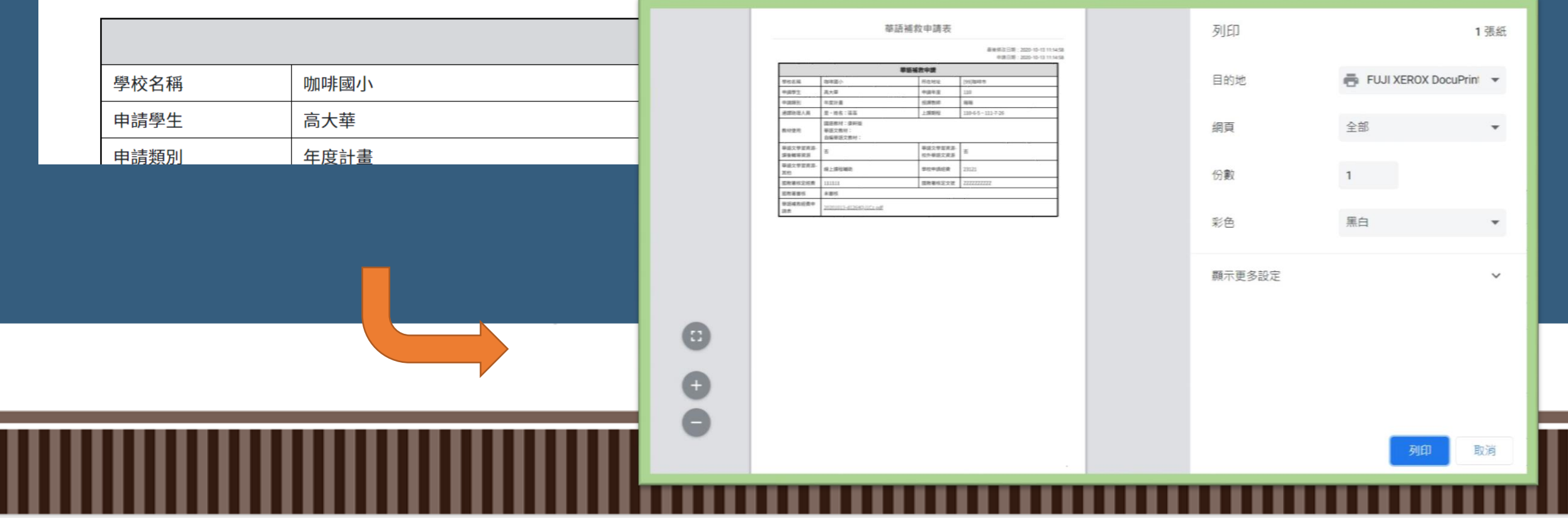

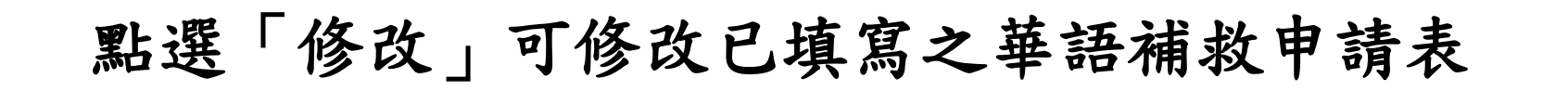

R

跨國銜轉學生 TRANSNATIONAL STUDENTS

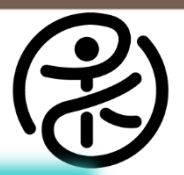

帳號設定 跨國銜轉學生填報 ▼ 華語補救申請 ▼ 檢視填報資料 登出

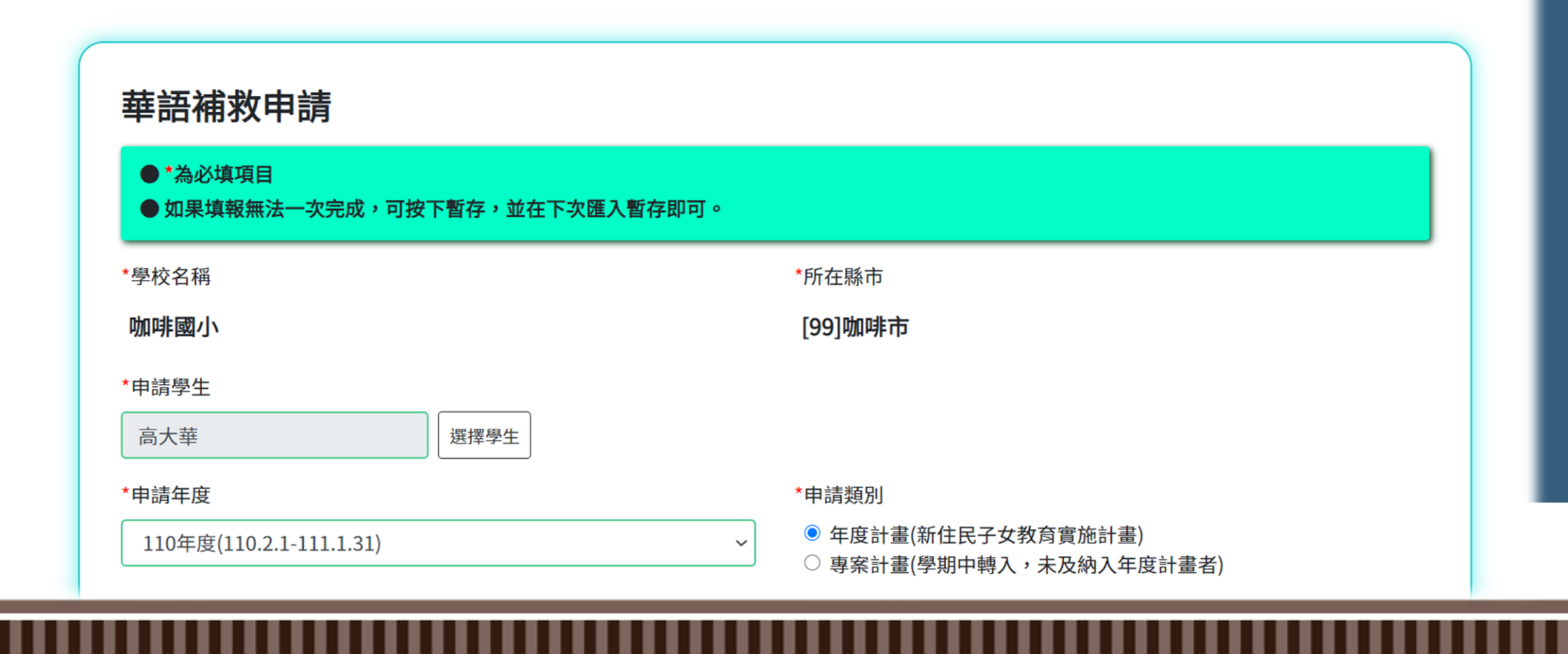

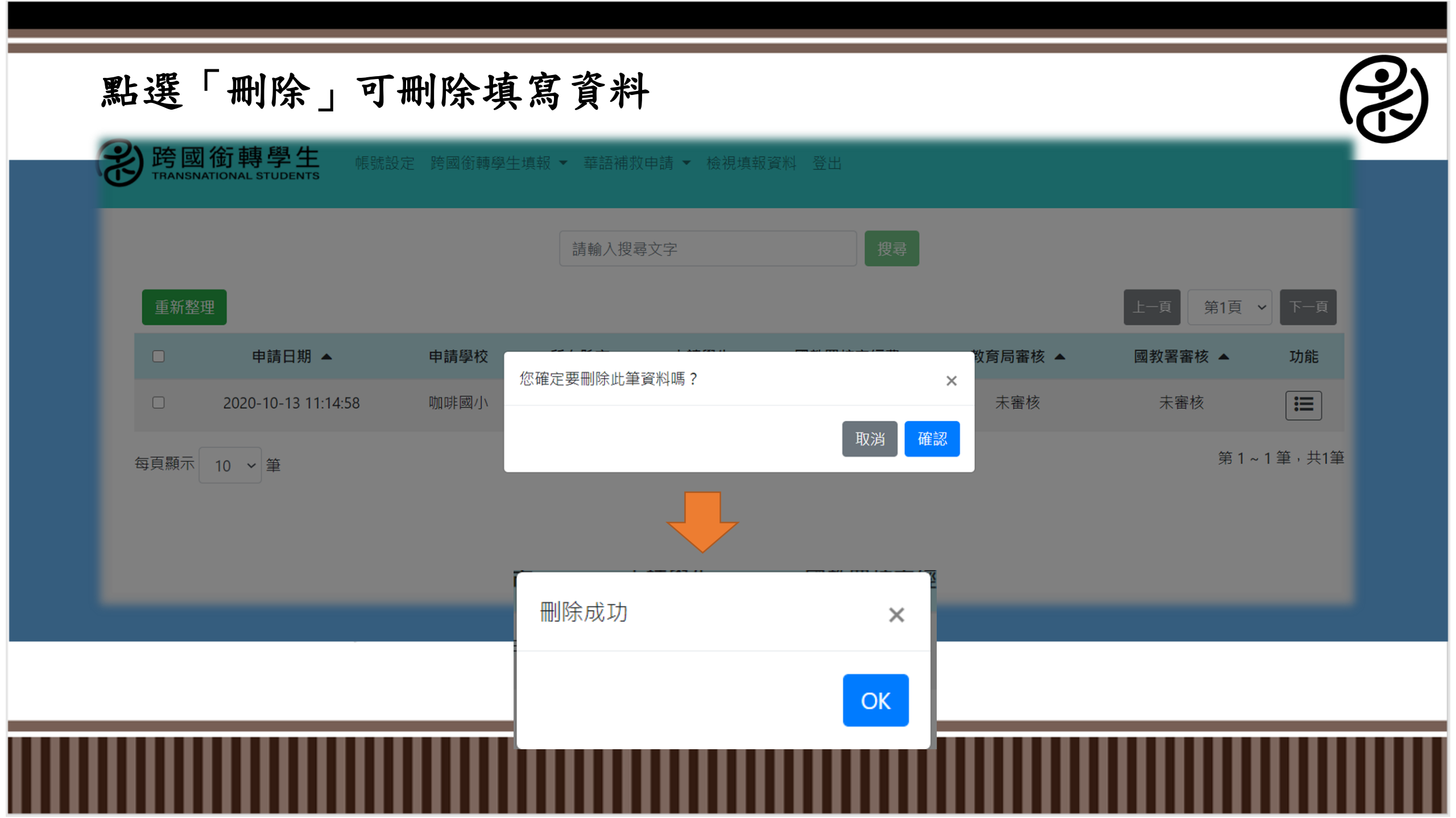